# Step 1: Set Up Your Starfish Profile

1. Log into Starfish using the "Starfish" link in your Instructor tab in CampusNet.

| Personal Data Account Student Instructor Advisor FA Office                                       | <b>⊛</b> Conta   | ct Us 🛛 🗶 Logout |  |
|--------------------------------------------------------------------------------------------------|------------------|------------------|--|
| Grading Schedule Class Roster                                                                    |                  |                  |  |
|                                                                                                  | <u> Xtarfish</u> | ? <u>Help</u>    |  |
| Select a term and whether you wish to retrieve the list of your mid-term or final grade rosters. |                  |                  |  |
| Term: Spring 22 V                                                                                |                  |                  |  |

Click on the menu options button <sup>■</sup> in the top-left corner of the screen, then select the drop-down arrow next to your name. You will need to go through all tabs; (1) Edit Profile, (2) Appointment Preferences, (3) Notifications.

NOTE: You can change these settings any time after initial set-up!

| EDIT PROFILE APPOINTMENT PREFERENCES NOTIFICATIONS | ≡ Starfish   |                                       | Q Search for Students |
|----------------------------------------------------|--------------|---------------------------------------|-----------------------|
|                                                    | EDIT PROFILE | APPOINTMENT PREFERENCES NOTIFICATIONS |                       |

## Edit Profile

- 3. Upload a profile picture, *if you want*.
- 4. Adjust your "Preferred Login Page" to display a different dashboard when logging in, if you want.
- 5. Edit your "Alternate Email" and a "Phone Number", if you want.
- 6. Customize your Biography and General Overview, *if you want*.
- 7. Then, click "Save Changes" in the bottom-right corner.

## **Appointment Preferences**

- 8. Select the deadline for students to schedule appointments with you prior to the start of your office hours. For example, you may want to restrict access of scheduling the same day as the requested appointment.
- Select if you want to be emailed calendar attachments for your appointments. Then, follow the instructions to sync your Starfish and Outlook calendar, *if you want*. NOTE: For more assistance on this, reference the Calendar Syncing Instruction Guide.

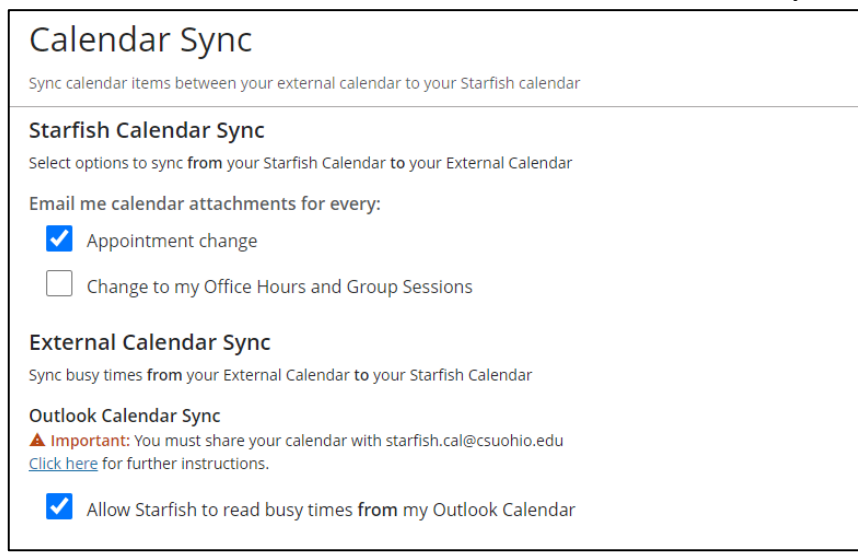

#### 10. REQUIRED STEP FOR SET-UP: ADD YOUR OFFICE LOCATIONS!

- Click "+ Add Location" or the 3 stacked dots to edit an already set location.
- Add Location Instructions (place for Zoom link).

| My Locations<br>Customize your appointment locations.                   |        |   |
|-------------------------------------------------------------------------|--------|---|
| + Add Location                                                          |        |   |
| Name                                                                    | Туре   |   |
| Berkman Hall 110 I                                                      | Office | : |
| Zoom<br>Instructions<br>Zoom Link: https://csuohio.zoom.us/j/3998222421 | Online | : |

11. Then, click "Save Changes" in the bottom-right corner.

#### **Notifications**

12. Select at least one email address you want to receive notifications from.

| Email Notifications                                                        |                                                                                                    |  |
|----------------------------------------------------------------------------|----------------------------------------------------------------------------------------------------|--|
| Select <u>at least</u> one email address yo                                | ou want to receive notifications.                                                                  |  |
| You will receive emails about Starfis depending on your institution's sett | h activity, such as appointment reminders and tracking item updates,<br>ings and your preferences. |  |
| Send to my Institution Email:<br>g.m.cascone@csuohio.edu                   |                                                                                                    |  |
| Send to my Alternate Email:<br>g.m.cascone@csuohio.edu                     |                                                                                                    |  |

13. Select if you want to receive summary emails with all of your Appointment and Tracking Item history. If you do want to receive these emails, select the frequency and time.

# Summary Emails

Set preferences for receiving summary emails.

Send me a digest of all my Appointment and Tracking Item activity:

Don't send me summary emails

| 🔵 Daily at  | 6:00 am | • |
|-------------|---------|---|
| O Weekly at | 8:00 am | Ê |
| on          | Monday  | Ê |

- 14. Select if you want to receive appointment reminders and alerts.15. Select if you want to receive tracking item updates.16. Then, click "Save Changes" in the bottom-right corner.

| Tracking Items                                                                                                    | Appointments                                                                                                    |
|----------------------------------------------------------------------------------------------------|----------------------------------------------------------------------------------------------------|
| Customize tracking item notification preferences.                                                                                                    | Customize appointment notification preferences.                                                                                                    |
| Tracking Item Updates These may be emails and/or texts based on your institution's settings and permissions to the items displayed below. Send me an immediate notification for every: New item raised | Planning Reminders         Choose how you want to receive reminders about your appointments. <ul> <li>Don't send me planning reminders</li> <li>Send me a notification individually for each appointment</li> <li>Send me a digest of all appointments</li> <li>Send me a digest of all appointments</li></ul> |
| Item cleared                                                                                                    |                                                                                                    |
| ✓ Item assigned to me                                                                                                    | Alert Reminders                                                                                                    |
| Show list of Tracking Items I may receive                                                                                                    | Specify whether you want an alert just before the appointment starts.           Notify me before the start:           15 minutes                                                                                                    |